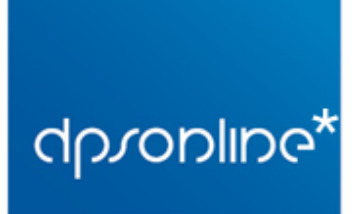

Via Pendola 7/1 16143 - Genova T. (+39) 010.51.58.03 F. (+39) 010.50.47.04

## **MOZILLA THUNDERBIRD**

**Mozilla Thunderbird** è un programma di posta elettronica gratuito sviluppato da <u>Mozilla Foundation</u>, organizzazione no-profit che sviluppa anche il browser **Mozilla Firefox**.

E' compatibile con sistemi Windows, Linux e Mac.

Per scaricare l'ultima versione di **Mozilla Thunderbird** in italiano cliccate qui: <u>http://www.mozillaitalia.org/home/download/#thunderbird</u>

## **CONFIGURARE LA POSTA SU MOZILLA THUNDERBIRD (tutte le versioni)**

Nota: le schermate e le istruzioni fornite fanno riferimento alla versione 31.0 di Mozilla Thunderbird in lingua italiana per Windows; la disposizione o le diciture dei comandi e dei menù potrebbero variare in caso di utilizzo di una versione diversa del software.

- 1. Scaricare e installare Mozilla Thunderbird
- 2. Abilitare la barra dei menu, cliccando con il tasto desto al centro della barra in alto di Thunderbird ed abilitare la 'Barra dei Menu'

| A Busiciania                                                                                                    |   |                    |     |
|----------------------------------------------------------------------------------------------------|---|--------------------|-----|
| Posta in arrivo                                                                                                    | ~ | Barra del menu     |     |
| <u>File Modifica Vi</u> sualizza V <u>a</u> j Messaggjo <u>E</u> venti e attività <u>S</u> trumenti Ai <u>u</u> to |   | Barra dei messanni |     |
|                                                                                                    | _ | build der messaggi |     |
| 📩 Scarica messaggi 🔻 😰 Scrivi 🔻 🛡 Chat 🙎 Rubrica 🛛 🛇 Etichetta 👻 T Filtro veloce                                   |   | Personalizza       | +K> |

3. Aprire Mozilla Thunderbird, e selezionare nel menù 'Strumenti' la voce 'Impostazioni Account'.

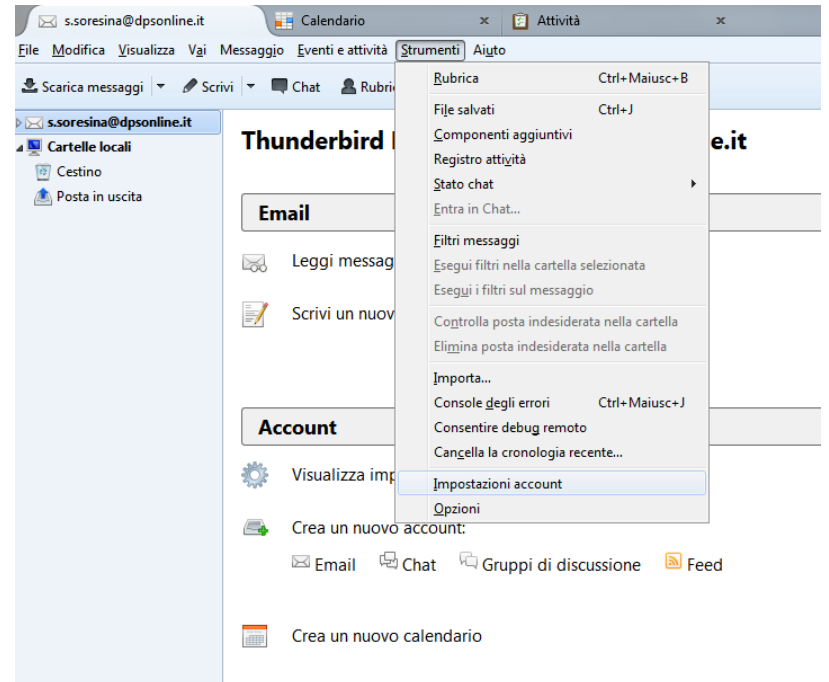

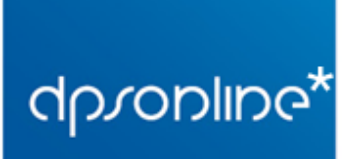

Via Pendola 7/1 16143 - Genova T. (+39) 010.51.58.03 F. (+39) 010.50.47.04

4. In basso a sinistra, cliccare sul tasto 'Azioni Account', e selezionare 'Aggiungi account di posta'.

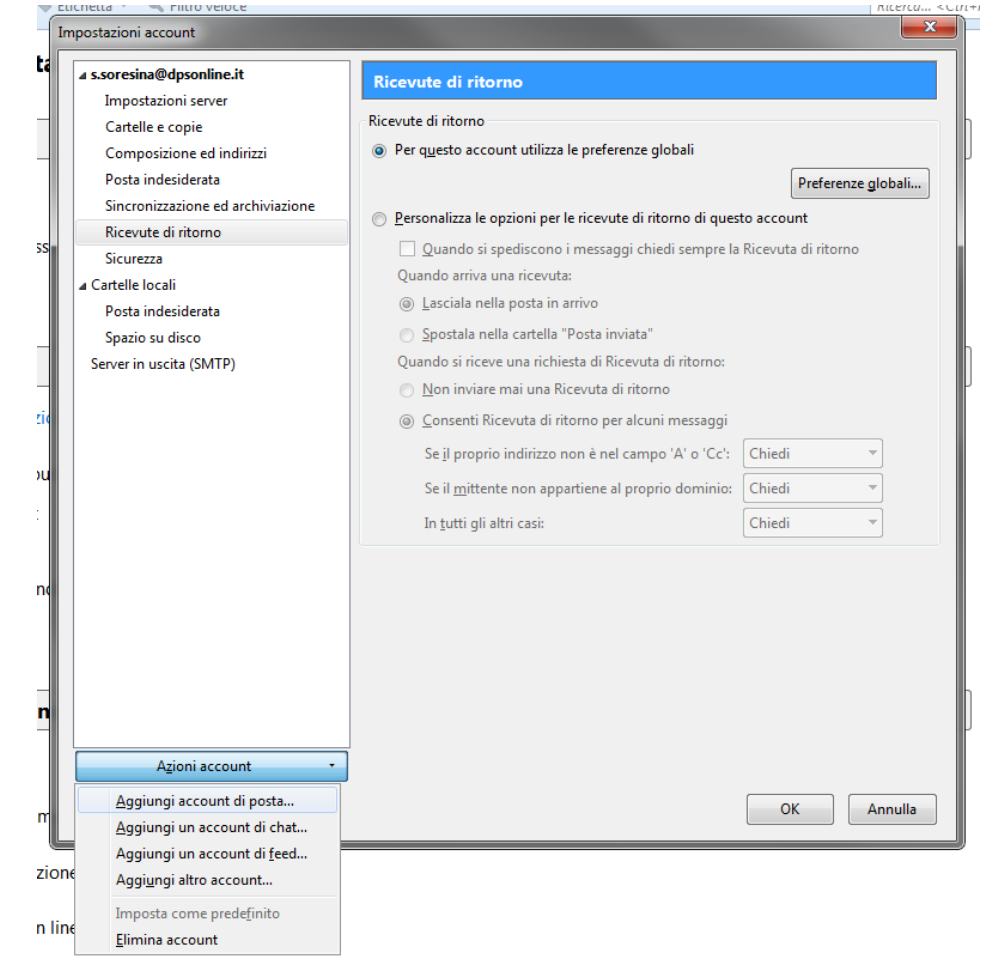

- 5. Nella schermata successiva inserire i segenti dati:
  - Nome: sarà il nome mittente che verrà visualizzato dai destinatari delle vostre email
  - Indirizzo email: inserire l'indirizzo email completo
  - **Password**: inserire la password fornita in fase di attivazione dell'account di psota, oppure l'ultima password inserita in caso di modifica
  - Spuntare 'ricorda password' e cliccare su continua
- 6. A questo punto **Thunderbird** proverà a configurare automaticamente i parametri (vedrete un cerchio verde che indica che sta caricando le impostazioni), **ma non funzioneranno.**
- 7. Dovete quindi cliccare su 'Configurazione Manuale'

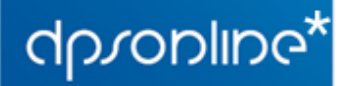

Via Pendola 7/1 16143 - Genova T. (+39) 010.51.58.03 F. (+39) 010.50.47.04

| <u>N</u> ome:                                                  | stefano@dp                | sonline.it Nome da vis                                                                                      | sualizzar | re                     |        |                                         |   |                                                                                      |     |
|----------------------------------------------------------------|---------------------------|----------------------------------------------------------------------------------------------------|-----------|------------------------|--------|-----------------------------------------|---|--------------------------------------------------------------------------------------|-----|
| Indirizzo email:                                               | stefano@dp                | sonline.it                                                                                                  |           |                        |        |                                         |   |                                                                                      |     |
| <u>P</u> assword:                                              | •••••                     | •                                                                                                    |           |                        |        |                                         |   |                                                                                      |     |
|                                                                | 🗹 Ricorda p               | oass <u>w</u> ord                                                                                           |           |                        |        |                                         |   |                                                                                      |     |
|                                                                |                           |                                                                                                    |           |                        |        |                                         |   |                                                                                      |     |
| Sono state rileva                                              | ite le seguenti           | impostazioni provando nomi                                                                                  | di serve  | r com                  | unem   | nente utilizzati                        |   |                                                                                      |     |
| Sono state rileva                                              | ite le seguenti           | impostazioni provando nomi                                                                                  | di serve  | r com                  | unem   | nente utilizzati                        |   |                                                                                      |     |
| Sono state rileva                                              | ate le seguenti           | impostazioni provando nomi                                                                                  | di serve  | r comi                 | unem   | nente utilizzati                        |   |                                                                                      |     |
| Sono state rileva                                              | ate le seguenti           | impostazioni provando nomi<br>Nome server                                                                   | di serve  | r comu                 | unem   | sSL                                     |   | Autenticazione                                                                       |     |
| Sono state rileva<br>In entrata:                               | ate le seguenti<br>POP3 ~ | impostazioni provando nomi<br>Nome server<br>mail.dpsonline.it                                              | di serve  | r comu<br>Porta<br>110 | unem   | SSL<br>Nessuna                          | ~ | Autenticazione<br>Rilevamento automatico                                             | ~   |
| Sono state rileva<br>In entrata:<br>In uscita:                 | POP3 ~<br>SMTP            | impostazioni provando nomi<br>Nome server<br>mail.dpsonline.it<br>mail.dpsonline.it                         | di serve  | Porta<br>110<br>25     | unem   | SSL<br>Nessuna<br>Nessuna               | ~ | Autenticazione<br>Rilevamento automatico<br>Password normale                         | ~   |
| Sono state rileva<br>In entrata:<br>In uscita:<br>Nome utente: | POP3 ~<br>SMTP            | impostazioni provando nomi<br>Nome server<br>mail.dpsonline.it<br>mail.dpsonline.it<br>stefano@dpsonline.it | di serve  | Porta<br>110<br>25     | v<br>v | SSL<br>Nessuna<br>In uscita:            | ~ | Autenticazione<br>Rilevamento automatico<br>Password normale<br>stefano@dpsonline.it | ~ ~ |
| Sono state rileva<br>In entrata:<br>In uscita:<br>Nome utente: | POP3 ~<br>SMTP            | impostazioni provando nomi<br>Nome server<br>mail.dpsonline.it<br>mail.dpsonline.it<br>stefano@dpsonline.it | di serve  | Porta<br>110<br>25     | v<br>v | SSL<br>Nessuna<br>Nessuna<br>In uscita: | ~ | Autenticazione<br>Rilevamento automatico<br>Password normale<br>stefano@dpsonline.it | ~   |

- 8. A questo punto dovete compilare la tabella in questo modo:
  - Riga In Entrata:
    - o Selezionare POP nel menu a discesa
    - o Name server: mail.dpsonline.it
    - $\circ$  Porta: **110**
    - $\circ$  SSL: nessuna
    - Autenticazione: Password normale
  - Riga In uscita:
    - Name server: mail.dpsonline.it
    - $\circ$  Porta: 25
    - $\circ$  SSL: nessuna
    - Autenticazione: Password normale
  - Riga Nome utente:
    - o In entrata: indirizzo email completo (p.e. nome@tuodominio.it)
    - o In uscita: indirizzo email completo (p.e. nome@tuodominio.it)
- 9. Cliccare su 'fatto'.
- 10. A questo punto potrebbe comaprire una schermata di **'Attenzione'** che indica la mancata cifratura della connessione, è normale e bisogna spuntare l'opzione **'Sono consapevole dei rischi'** e cliccare su **'Fatto'**.

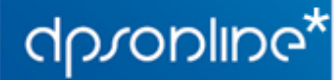

 Via Pendola 7/1
 T. (+39) 010.51.58.03

 16143 - Genova
 F. (+39) 010.50.47.04

info@dpsonline.it www.dpsonline.it

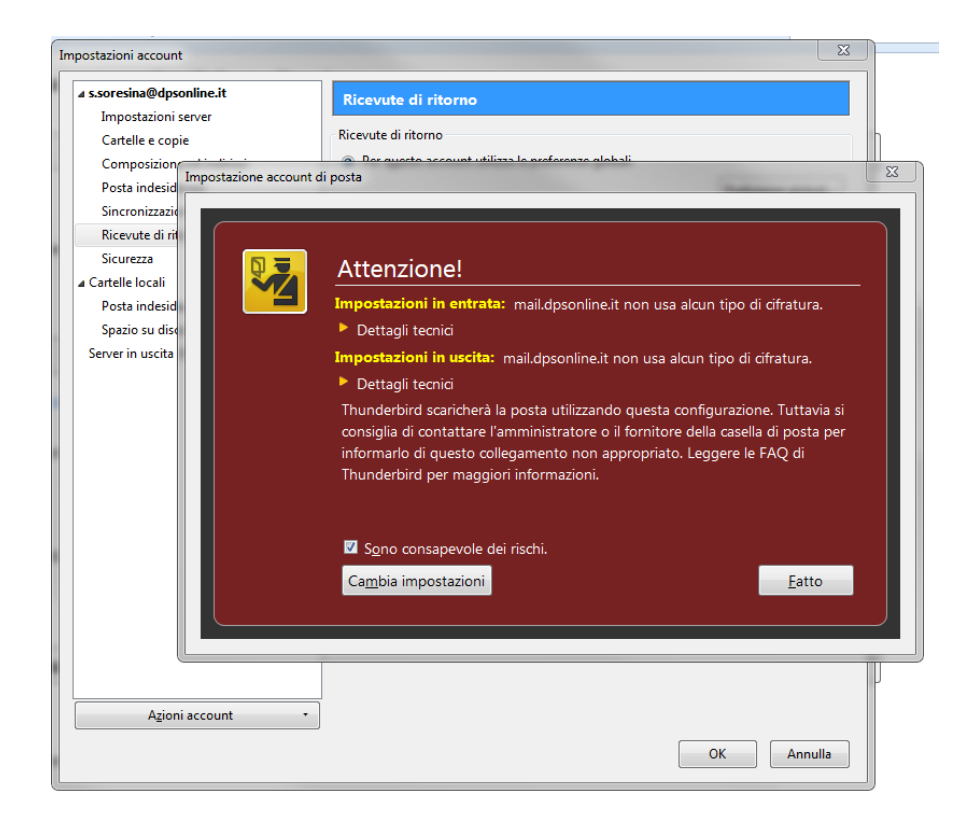

11. A questo punto la vostra casella email è correttamente configurata!